# <u>Updating LCD Firmware for</u> <u>WattsOn-Mark II Metering Kit HMI</u>

#### Summary

The WattsOn-Mark II Metering Kit (W2KIT) optionally includes a color touchscreen LCD. This LCD is designed to be firmware upgradable.

This guide was written using Windows 7, however the installation steps should be similar for other versions of Windows.

# Requirements

- 1. Windows PC
- 2. LCD Update Utility and Driver (downloadable from Elkor's website)
- 3. LCD Firmware Data File (available from Elkor)
- 4. USB Mini cable.

# First Time Installation

- 1. Download the LCD Update Utility (LCD\_Update\_Setup.exe)
- 2. Execute the "setup.exe" file and complete the installation of the utility. The default installation location is: C:\Program Files (x86)\Elkor Technologies\LCD\_Update

**IMPORTANT:** Carefully follow the setup utility prompts. The setup utility will attempt to automatically install the correct driver software, however it needs to have the LCD connected before the driver is installed. Windows must first install a generic driver which the software will update.

If the driver installation fails, it is possible to install the driver manually as per the "Manual Driver Installation" section at the end of this manual.

# Updating the LCD Software

Once the driver is in place, the software update process is straightforward.

- 1. Supply power to the LCD and ensure that it is running. The LCD requires external power (ie: power is not provided via the USB connection).
- 2. Plug in the LCD via mini-USB cable to your Windows PC. Drivers should already be installed as per prior section.
- 3. Ensure that you have the correct ".pkg" file (ie: W2-Kit\_v1-05.pkg), which contains the LCD software.
- 4. Locate the "Elkor LCD Update Utility". By default, it is installed to the Desktop

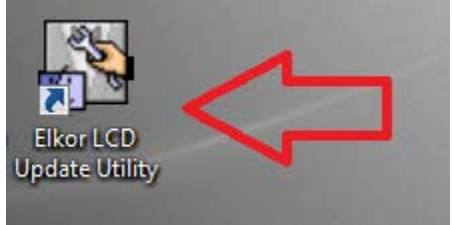

5. Start the utility. Ensure that "Download Operate" is selected, and click "Download User Data"

| KHMa | inager                        |                    |                                                   |                  |
|------|-------------------------------|--------------------|---------------------------------------------------|------------------|
|      | Download Operate              | Communication Set  | B port                                            |                  |
| 🍠    | Upload Operate                | IP: NULL           |                                                   | PORT:NULL        |
|      | System Operate                | Serial NO.: NULL   |                                                   | Set              |
| 6-6  | Get Version                   | Download Section   | LOGO Show Set                                     |                  |
|      | Decompile Operate             | Download User Data |                                                   | Set              |
| 54   | Pass Through<br>Communication | Download LOGO      | Clear Section                                     |                  |
|      |                               | Download Recipe    | 🗌 Clear Recipe                                    | 🗖 Clear FRW Data |
|      |                               | Download FRW Data  | 🔲 Clear History Data                              | Clear ERW Data   |
|      |                               | Recipe Editor      | Clear History Event                               | Execute          |
|      |                               |                    | < <back< th=""><th>NEXT&gt;&gt; Exit</th></back<> | NEXT>> Exit      |

6. Select the new pkg file, and click "open"

| 🚱 Open             | r 805                     | 100                |             | ×      |
|--------------------|---------------------------|--------------------|-------------|--------|
| Look <u>i</u> n: 🚺 | LCD_Firmware_Update       | ← 🗈 💣 📰▼           |             |        |
| Name               | *                         | Date modified      | Туре        | Si     |
| 🌗 khmana           | ger                       | 7/25/2017 2:11 PM  | File folder |        |
| 🛛 ы output         |                           | 7/25/2017 3:31 PM  | File folder |        |
| W2-Kit_v1-05.pkg   |                           | 7/25/2017 12:57 PM | PKG File    |        |
|                    |                           |                    |             |        |
| •                  | III                       |                    |             | P.     |
| File <u>n</u> ame: | W2-Kit_v1-05.pkg          |                    |             | Open   |
| Files of type:     | User Data Files (*,pkg)   |                    | •           | Cancel |
|                    | Open as <u>r</u> ead-only |                    |             |        |

7. Select ONLY the "Data File" checkbox, and click "Download"

| Select HMI:         |                      |                    | - Select Section:            |
|---------------------|----------------------|--------------------|------------------------------|
| HMI Station         | HMI Information      | n                  | 🗹 Data File                  |
| HMIO                |                      |                    | 🔲 Recipe File                |
|                     |                      |                    | LOGO File                    |
|                     |                      |                    | Clear Recipe                 |
| 4                   |                      |                    | Clear History<br>Event Data  |
|                     |                      |                    | Clear History<br>Record Data |
| Download File Path: | z:\data\products\wat | tson_v2\kit_in_box | Clear ERW Data               |
|                     | \lcd_firmware_update | ·\w2-kit_v1-05.pkg | Clear FRW Data               |
|                     |                      |                    | Download to USB1             |
|                     |                      |                    | Download to USB2             |
| Communication Type: | USB port             |                    | Download to SD               |
| IP: NULL            |                      | PORT: NULL         |                              |
|                     |                      |                    | Download                     |
| COM: NULL           |                      | BPS: NULL          |                              |

8. The software will transfer to the LCD, and the message will confirm

| DownLoad [4%]              | KHDownload Mess   |        |
|----------------------------|-------------------|--------|
| Flash writing, please wait | Download success! |        |
|                            | ОК                | Cancel |

The process is complete. The LCD will likely reboot, and the software will be updated.

#### Manual Driver Installation

Windows will typically install a generic driver. This driver may be called "PNX Bulk Device" or "Gadget Serial v2.4". Despite Elkor trying to automate the driver installation process, these next steps may be necessary:

NOTE: This process needs to be done only once upon a new installation. After the driver is installed, it will automatically be detected when the HMI is plugged in.

1. Open "**Device Manager**". The easiest way is to press [Windows Key] + R and type **devmgmt.msc**, or open the Device Manager through the Control Panel:

| 📼 Run                                                                                                    |                                                                                           |
|----------------------------------------------------------------------------------------------------|-------------------------------------------------------------------------------------------|
| Type the name of a program, folder, document, or Internet resource, and Windows will open it for you.   Open: devmgmt.msc   Image: Second Second | Control Panel (3)<br>Device Manager<br>View devices and printers<br>Update device drivers |
|                                                                                                    | $\mathcal{P}$ See more results                                                            |
| OK Cancel <u>B</u> rowse                                                                                                    | device manager × Shut down +                                                              |

- 2. With Device Manager Open, look for one of these categories:
  - "Other Devices" (In case "Gadget Serial v2.4" was installed)
  - "LibUSB-Win32 Devices" (in case "PNX Bulk Device" was installed)

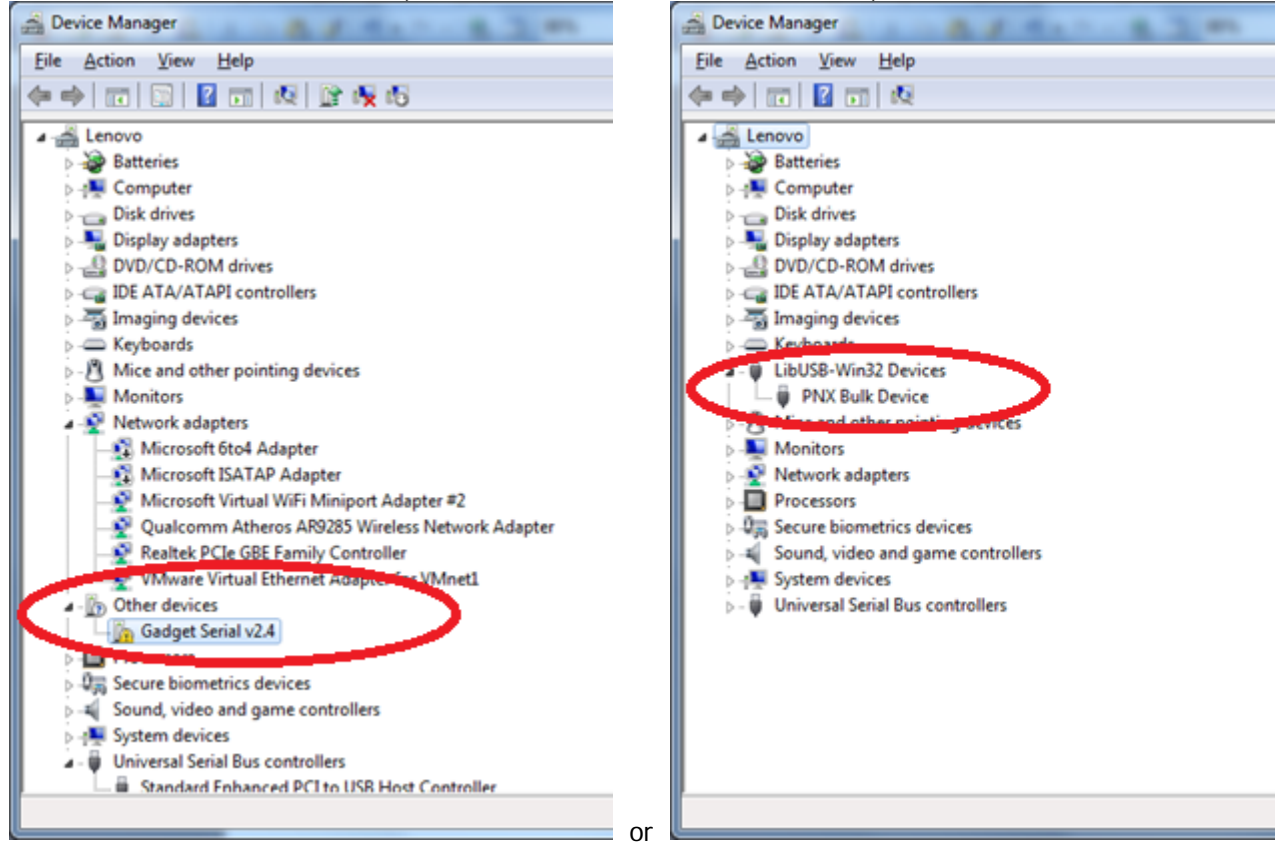

3. In either case, Right-Click on the "Gadget Serial v2.4" or "PNX Bulk Device" entry and select "Update Driver Software..."

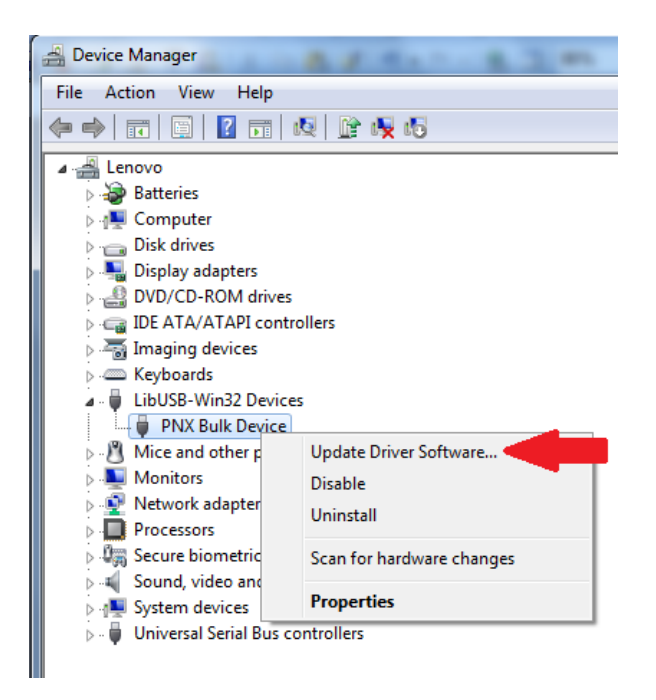

4. Click "Browse my computer for driver software"

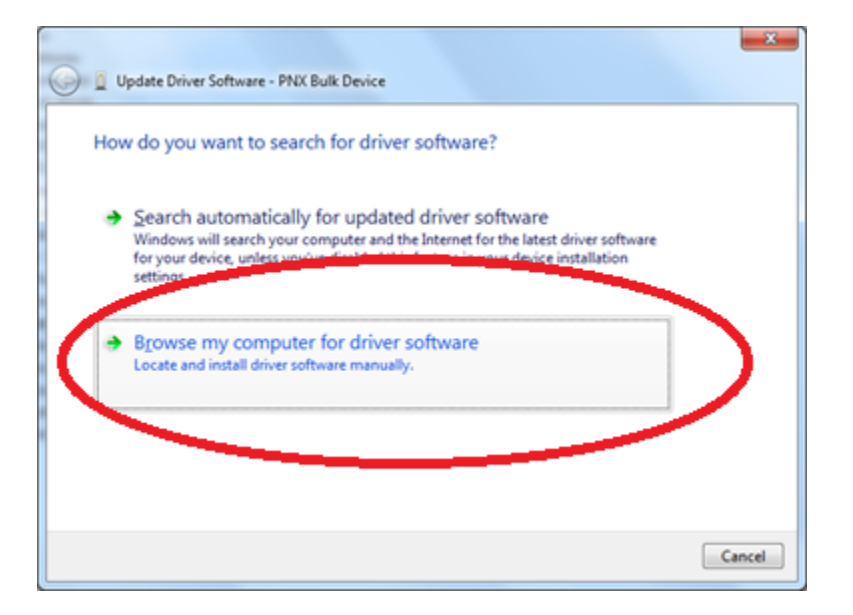

5. Click "Let me pick from a list of device drivers on my computer"

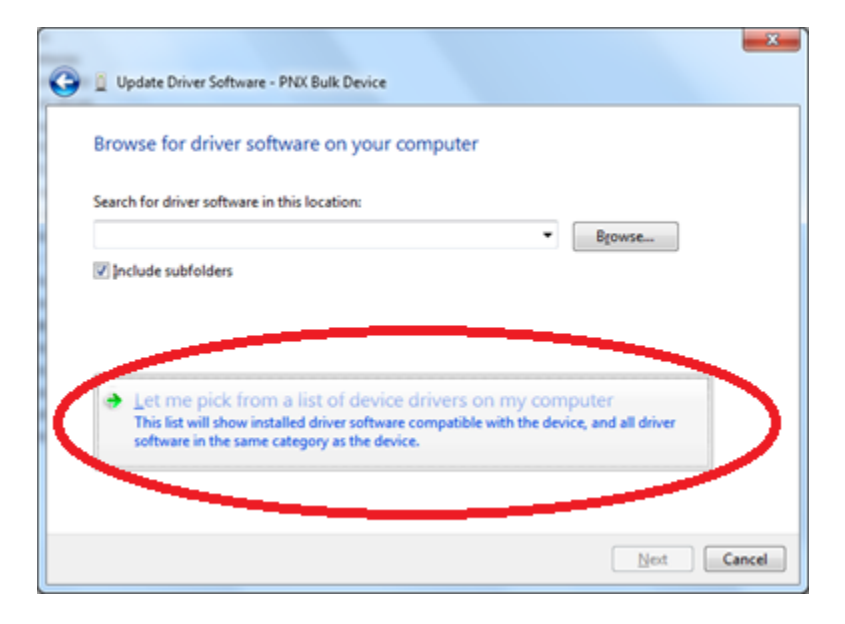

6. **\*IF\*** a dialog comes up titled "Select your device's type from the list below", select "Show All Devices", and click "Next"

| Select your device's type from the list below. |   |
|------------------------------------------------|---|
| Common hardware types:                         |   |
| Show All Devices                               | * |
| W 61885 Device Class                           | E |
| AVC DEVICES                                    |   |
| Biometric Devices                              |   |
| Relutooth Radios                               |   |
| Computer                                       |   |
| Disk drives                                    |   |
| S Display adapters                             |   |
| DVD/CD-ROM drives                              |   |
| Floppy disk drives                             |   |
| Floppy drive controllers                       | - |
| Floppy drive controllers                       | * |

#### 7. Click "Have Disk"

| Derect | the device driver you want to install for this hardware.                                                                                                    |
|--------|----------------------------------------------------------------------------------------------------|
| Ŧ      | Select the manufacturer and model of your hardware device and then click Next. If you have disk that contains the driver you want to install, click Have Disk. |
| Show   | gompatible hardware                                                                                                    |
| Model  |                                                                                                    |
| 1000   |                                                                                                    |

8. Click "Browse" and navigate to the driver folder which is inside the installation folder (default: *C:\Program Files (x86)\Elkor Technologies\LCD\_Update\driver*).

| 📇 Locate File      | To particular resident fill and |                    | ×  |
|--------------------|---------------------------------|--------------------|----|
| Look in: 🌗         | driver 👻                        | G 🤌 📂 🎞 -          |    |
| Name               | *                               | Date modified      | Ту |
| 🌗 amd64            |                                 | 7/25/2017 3:31 PM  | Fi |
| 퉬 i386             |                                 | 7/25/2017 3:31 PM  | Fi |
| 퉬 ia64             |                                 | 7/25/2017 3:31 PM  | Fi |
| 🗿 bulkusb.i        | inf                             | 5/31/2012 12:00 PM | Se |
| 1                  |                                 |                    |    |
|                    |                                 |                    | _  |
| File <u>n</u> ame: | bulkusb.inf                     | ✓ <u>O</u> pen     |    |
| Files of type:     | Setup Information (*.inf)       | - Cancel           |    |

9. Select the "bulkusb.inf" file. Click "Open", and then "OK" in the Install from Disk menu

10. The Dialog should show "Kinco HMI USB", Click "Next" and allow Windows to finish the driver installation.

| G 🛛 Upd | date Driver Software - PNIX Bulk Device                                                                                                    |                       |
|---------|----------------------------------------------------------------------------------------------------|-----------------------|
| Select  | t the device driver you want to install for this hardware.<br>Select the manufacturer and model of your hardware device and then clic<br>disk that contains the driver you want to install, click Have Disk. | k Next. If you have a |
| V Shore | w gompatible hardware<br>El<br>nco HMI USB                                                                                                    |                       |
|         | his driver is digitally signed.<br>ell me why driver signing is important                                                                                                    | Have Disk             |
|         |                                                                                                    | Next Cancel           |

11. Windows should complete the installation:

| 🕞 🗕 Update Driver Software - Kinco HMI USB                           |       |
|----------------------------------------------------------------------|-------|
| Windows has successfully updated your driver software                |       |
| Windows has finished installing the driver software for this device: |       |
| Kinco HMI USB                                                        |       |
|                                                                      |       |
|                                                                      |       |
|                                                                      |       |
|                                                                      |       |
|                                                                      | Close |

12. Confirm that the driver is properly installed by opening Device Manager (as per step #1), and confirming that the "Kinco HMI USB" driver appears under the "Universal Serial Bus controllers" category:

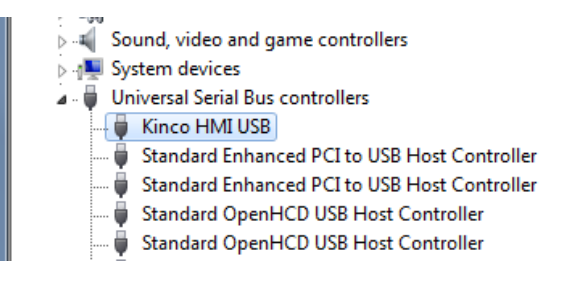